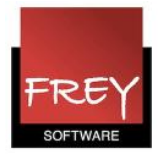

## Untis installeret på et fællesdrev

Untis kan med fordel installeres på et fællesdrev, hvis alle untisbrugere har adgang til drevet.

Fordelen, ved at placere Untis på et fællesdrev, er, at Untis KUN skal opdateres ét sted. Dermed har alle untisbrugere altid den samme version.

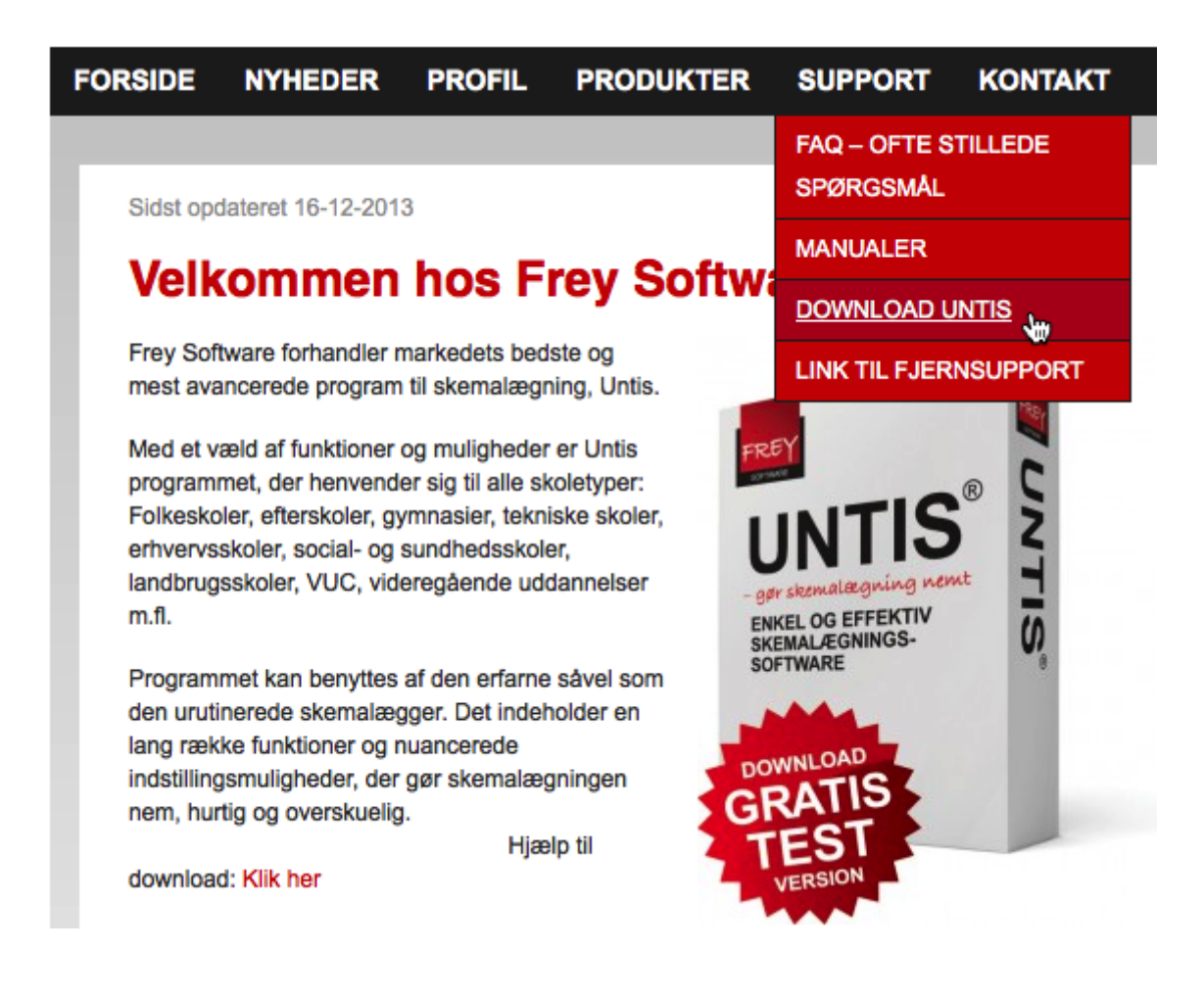

Du kan downloade Untis fra vores hjemmeside www.untis.dk under Support.

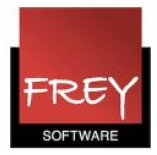

## Installation på fællesdrev

| 🖀 Untis 2014 Installation                                                                                                    | <u> </u> |
|----------------------------------------------------------------------------------------------------|----------|
| Vælg installationsmappe<br>Vælg hvilken mappe du vil installere Untis 2014 i.                                                                                                    |          |
| Installationsguiden vil installere Untis 2014 i følgende mappe. For at installere i en anden<br>mappe, tryk Gennemse og vælg en anden mappe. Tryk Installer for at starte installation | en.      |
| C:\Program Files\Untis\2014\ Gennemse                                                                                                    |          |
| Nødvendig plads: 114.1MB<br>Ledig plads: 6.1GB                                                                                                    |          |
| Nullsoft Install System v2,45                                                                                                    | oryd     |

Når du dobbeltklikker på den fil, du downloader, får du ovenstående dialogboks. Her kan du udpege fællesdrevet og den destinationsmappe, hvor untis skal placeres. Det er vigtigt, at alle untisbruger har adgang til destinationen.

Hedder fællesdrevet P, kan det se således ud:

| 🖀 Untis 2014 Installation                                                                                                    |           |
|----------------------------------------------------------------------------------------------------|-----------|
| Vælg installationsmappe<br>Vælg hvilken mappe du vil installere Untis 2014 i.                                                                                                    |           |
| Installationsguiden vil installere Untis 2014 i følgende mappe. For at installere i en ande mappe, tryk Gennemse og vælg en anden mappe. Tryk Installer for at starte installatio | n<br>nen. |
| Destinationsmappe       P:\Untis\2014\   Gennemse                                                                                                    |           |
| Nødvendig plads: 114.1MB                                                                                                    |           |
| Nullsoft Install System v2.45                                                                                                    | fbryd     |

Klik på installer.

Når du installerer Untis på en ny computer, skal Untis allerførste gang åbnes af en person med administrationsrettigheder til computeren, da programmet og komponenter skal registrres.

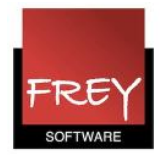

## Genvej til Untis fra de enkelte PC´ere

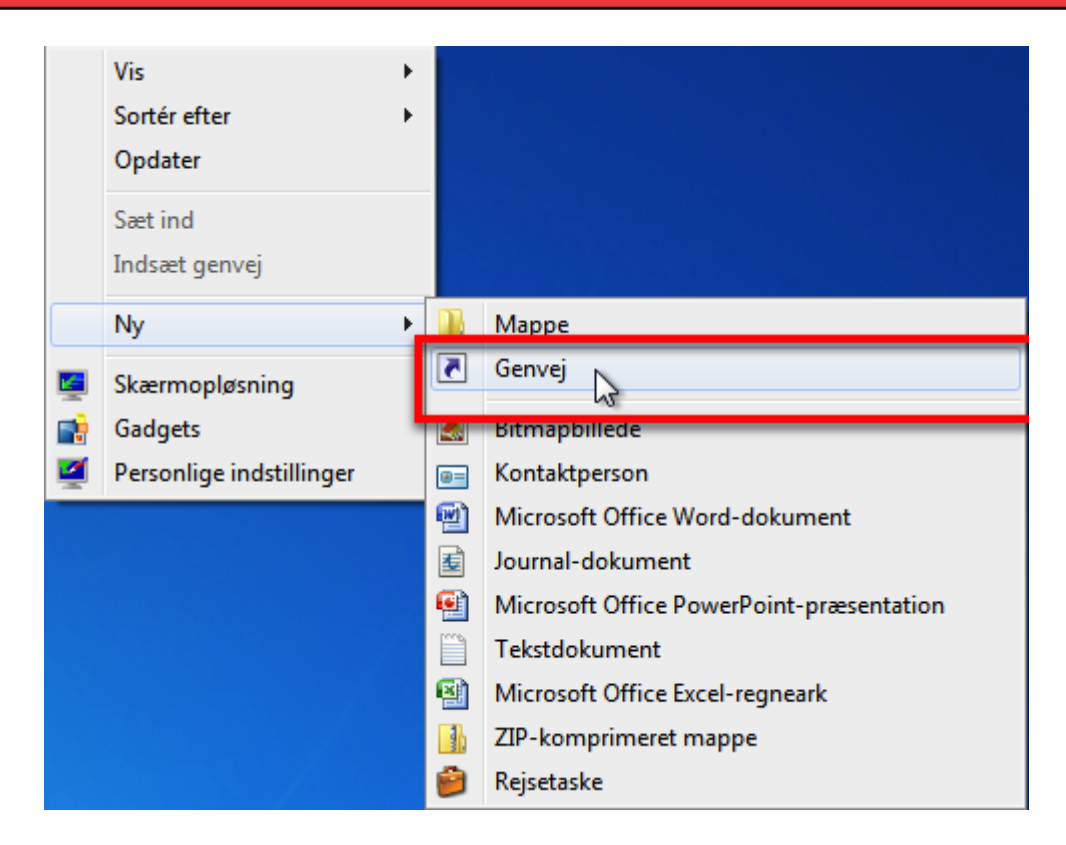

Når Untis er installeret på et fællesdrev, skal der efterfølgende på hver enkelt untisbrugers PC oprettes en genvej til Untis. Se punkt 1 - 3.

Hvis Untis tidligere har været installeret på en af untisbrugernes PC, kan du springe direkte til punkt 3.

Fjern den lokale Untisinstallation, der er installeret på PC´en - men først når du har konstateret, at Untis virker fra den nye destination på fællesdrevet.

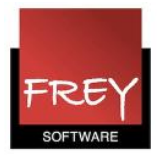

|                                                                                                    | х     |  |  |  |  |
|----------------------------------------------------------------------------------------------------|-------|--|--|--|--|
| 🕞 🛛 Opret genvej                                                                                                    |       |  |  |  |  |
| Hvilket element vil du oprette en genvej for?                                                                                                    |       |  |  |  |  |
| Denne guide hjælper dig med at oprette genveje til filer, programmer, mapper, computere eller<br>internetadresser, der enten findes lokalt eller på netværk. |       |  |  |  |  |
| Angiv, hvor elementet er placeret: "P:\Untis\2014\Untis.exe" Gennemse                                                                                        |       |  |  |  |  |
| Klik på Næste for at fortsætte.                                                                                                    |       |  |  |  |  |
|                                                                                                    |       |  |  |  |  |
|                                                                                                    |       |  |  |  |  |
| <u>N</u> æste Annu                                                                                                    | iller |  |  |  |  |

Udpeg hvor Untis.exe er placeret.

1.

| 2. |                                                                              |
|----|------------------------------------------------------------------------------|
| ŗ  | C pret genvej                                                                |
|    | Hvad vil du kalde genvejen?<br>Skriv et navn til denne genvej:<br>Untis 2014 |
|    | Klik på Udfør for at oprette genvejen.                                       |
|    |                                                                              |
|    | Udfør Annuller                                                               |

Skriv hvad genvejen skal hedde. Det kan fx være Untis + versionens årstal fx Untis 2014.

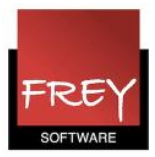

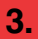

| 24         |                  | Åbn                               |                                       |              |                      |                     |  |
|------------|------------------|-----------------------------------|---------------------------------------|--------------|----------------------|---------------------|--|
| Units 2014 |                  | Fejlfinding i forbindelse med kom | patibilitetsproble                    | mer          |                      |                     |  |
|            | Åbn filplacering |                                   |                                       |              |                      |                     |  |
|            | ۲                | Kør som administrator             |                                       |              |                      |                     |  |
|            |                  | 7-Zip                             |                                       |              | •                    |                     |  |
|            |                  | Frigør fra proceslinje            |                                       | _            |                      |                     |  |
|            |                  | Fastgør til menuen Start          | 😤 Egenskaber f                        | for Untis    | 2014                 |                     |  |
|            |                  | Gendan tidligere versioner        | Sikkerhed                             | _            | Detaljer             | Tidligere versioner |  |
|            |                  | Send til                          | Generelt                              | $\checkmark$ | Genvej 3             | Kompatibilitet      |  |
|            |                  | Klip                              |                                       | Jntis 2014   | l -                  |                     |  |
|            |                  | Kopier                            | Tunai                                 | Program      | <b>"</b>             |                     |  |
|            |                  | Opret genvej                      | Placering:                            | 2014         |                      |                     |  |
|            |                  | Slet                              | Destination:                          | P-ALL-       | tia\2014\Unitia avo" |                     |  |
|            | _                | Omdøb                             | Destination.                          | 1.00         | ius (2014 (Onlistexe |                     |  |
| l          | 2                | Egenskaber                        | Start i:                              | C:\Use       | ers\Public\Document  | s\Untis             |  |
|            |                  |                                   | Genvejstast:                          | Ingen        |                      |                     |  |
|            |                  |                                   | Kør:                                  | Norma        | lt vindue            | •                   |  |
|            |                  |                                   | Kommentar:                            |              |                      |                     |  |
|            |                  |                                   | Åbn filplacering Skift ikon Avanceret |              |                      | Avanceret           |  |
|            |                  |                                   |                                       |              |                      |                     |  |
|            |                  |                                   |                                       |              |                      |                     |  |
|            |                  |                                   |                                       |              |                      |                     |  |
|            |                  |                                   |                                       |              |                      |                     |  |
|            |                  |                                   |                                       |              | ОК                   | Annuller Anvend     |  |

- 1. Højreklik på genvejen.
- 2. Klik på "Egenskaber".
- 3. Vælg fanebladet "Genvej".
- 4. Skriv hvor Untis er placeret på fællesdrevet.